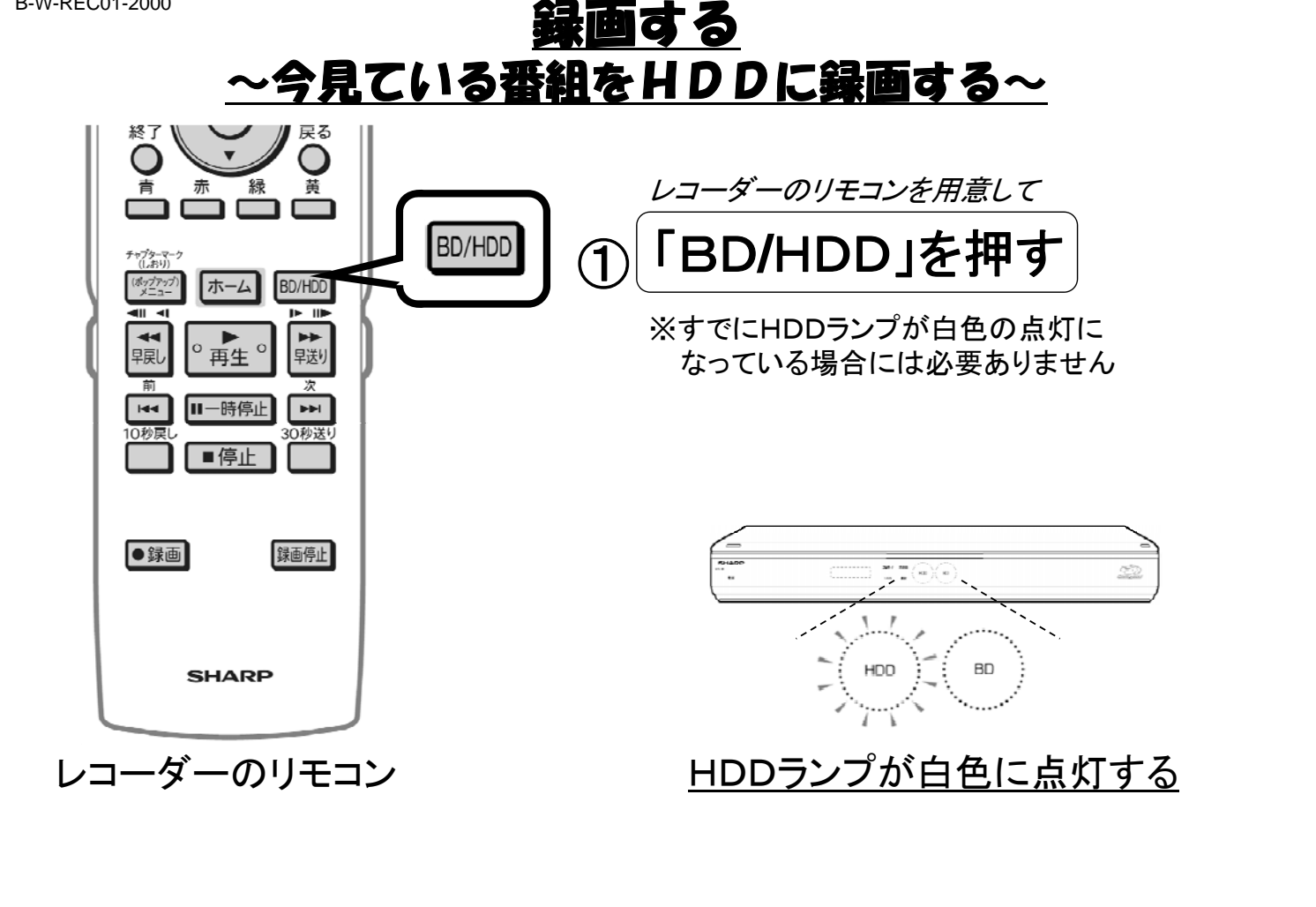

B-W-REC01-2000

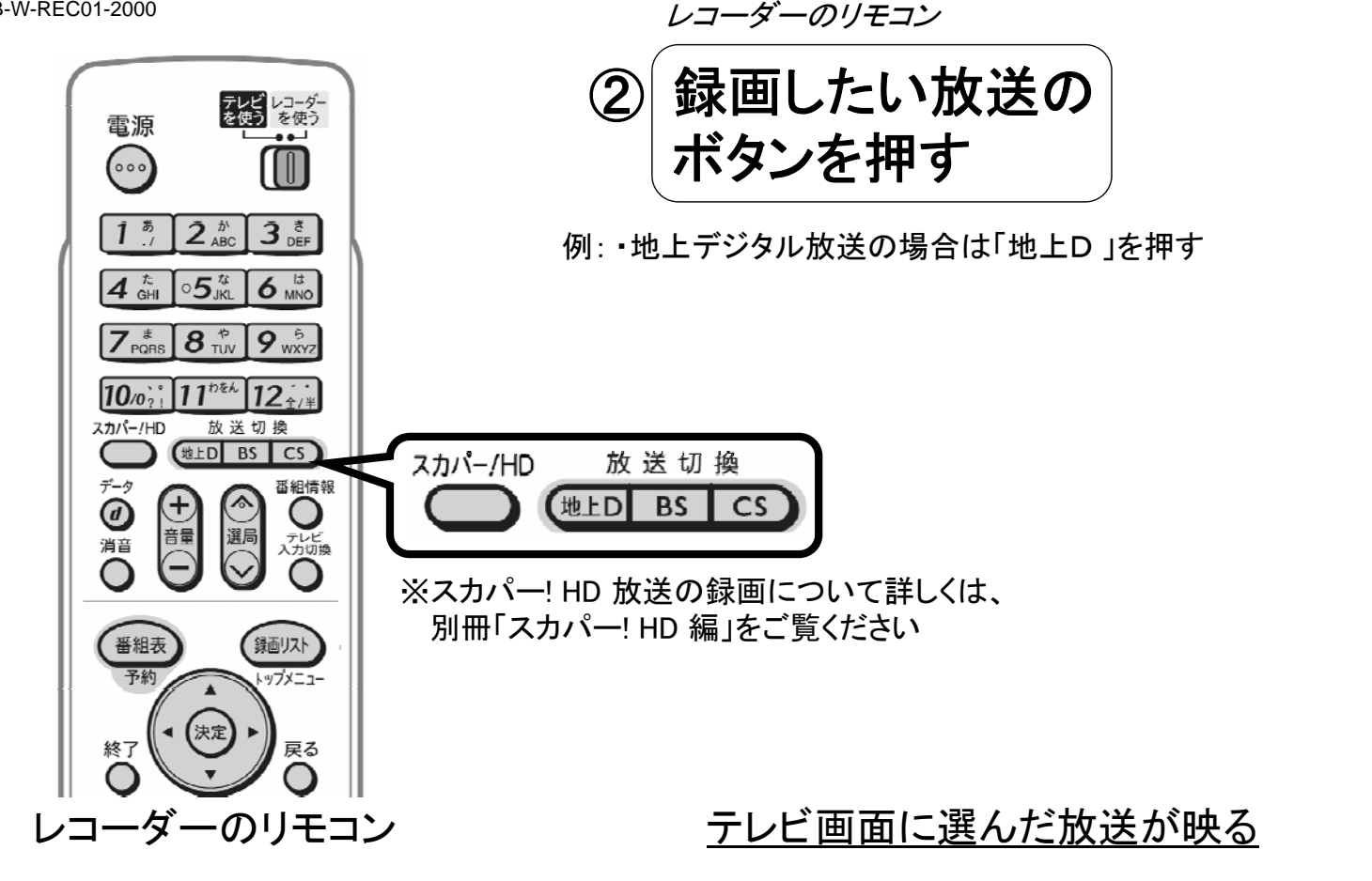

B-W-REC01-2000

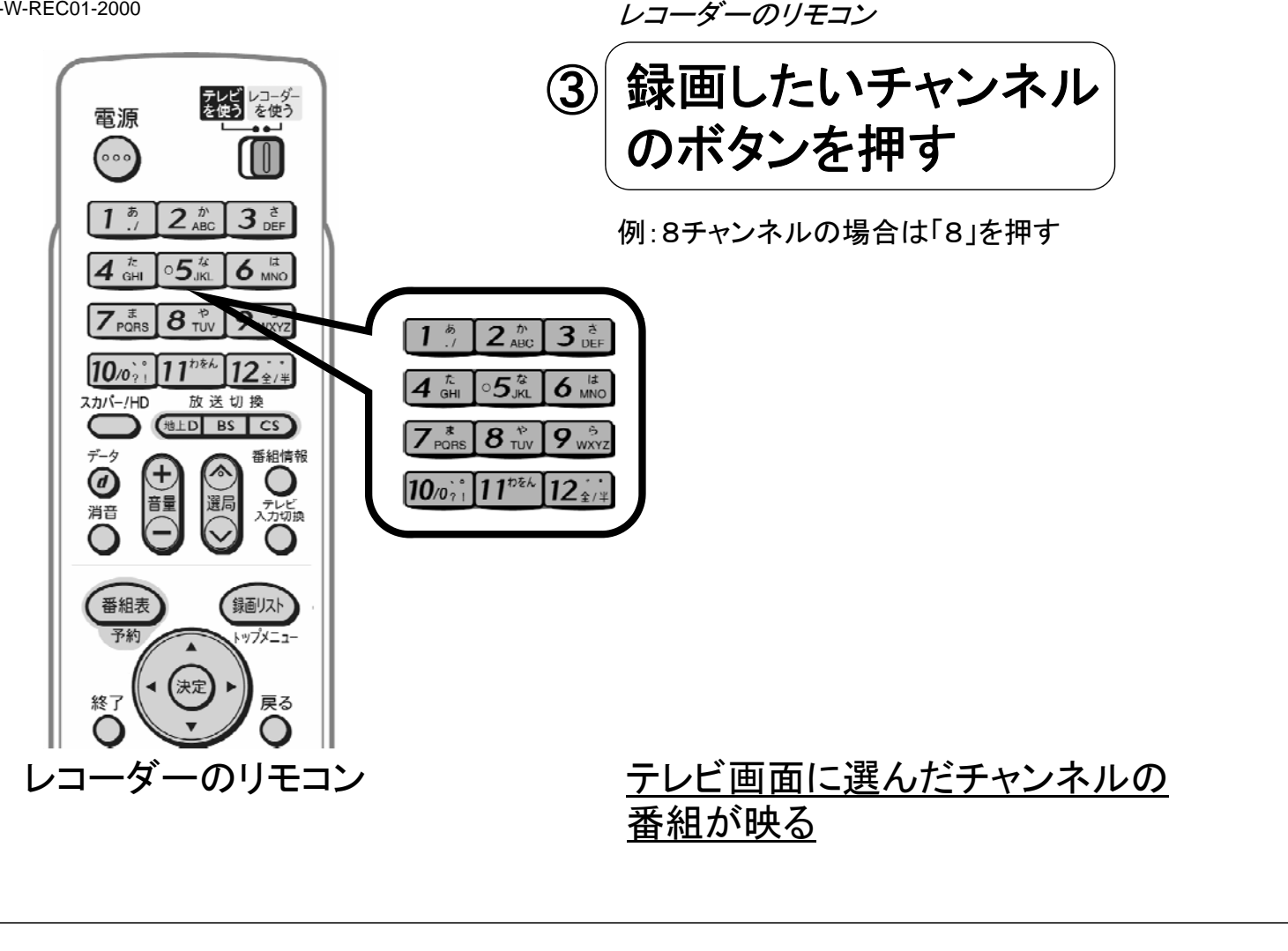

B-W-REC01-2000

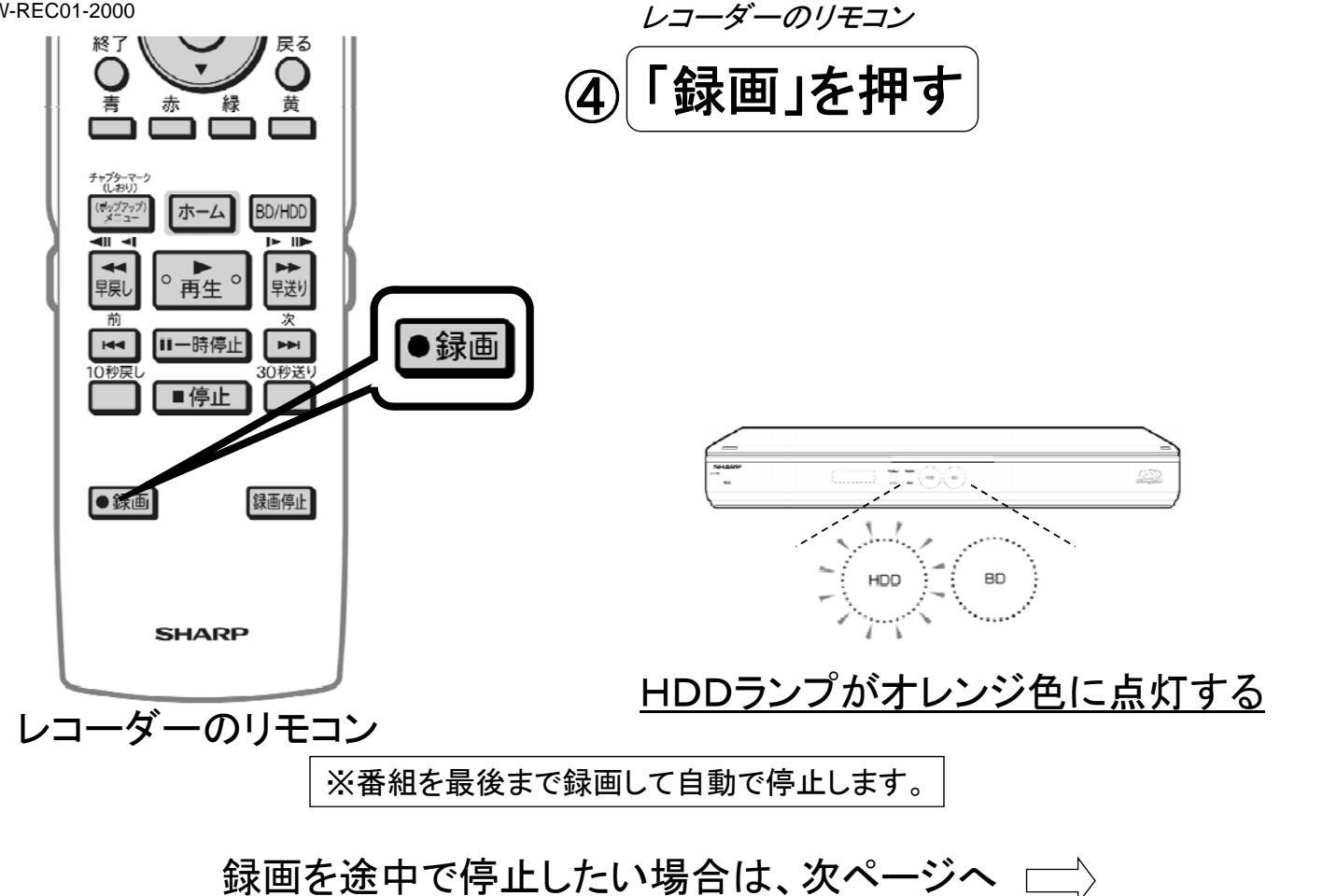

B-W-REC01-2000

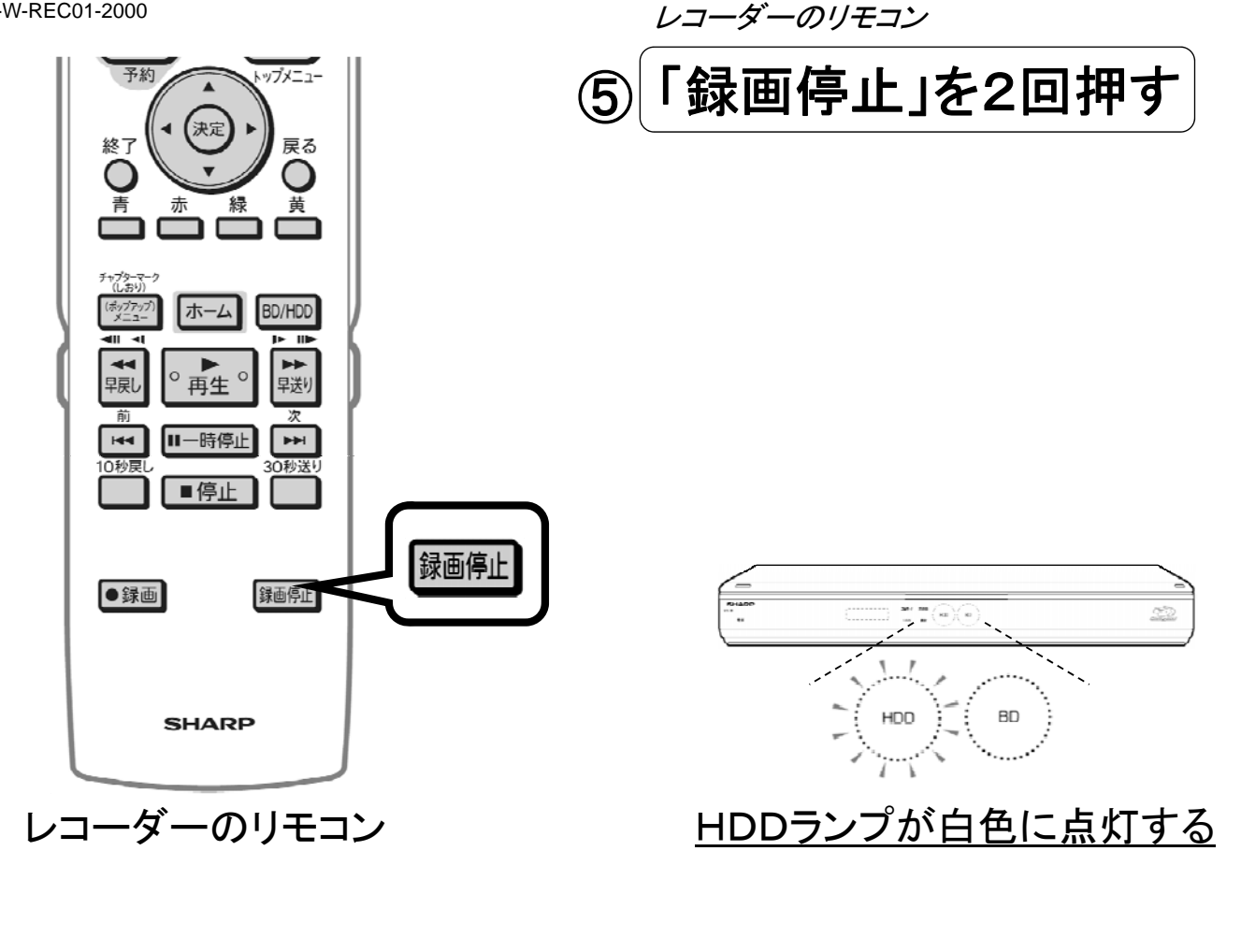